# get11:

# Transferring Images & Raw Data Files off of 1.5T & 3.0T @ Lucas Center

Dell PC located in 1.5T suite = Lucas-DICOM

Dell PC located in 3.0T suite = Lucas-DICOM3T

\* To transfer images or raw data outside of Lucas Center,

please transfer from Lucas-DICOM or Lucas-DICOM3T using Secure FX, scp or sftp

\* To transfer raw data files within Lucas Center, please use scp or sftp

## Transferring Images to Dell PC

Sitting at Lucas-DICOM or Lucas-DICOM3T

- login: sdc, password:
- create a folder for yourself under "Image Data" using your last name This is temporary storage only.
- select "get11" icon (looks like a brain image located on the desktop)
- select 1.5T or 3T & "List Exams"
- select Exam(s) to be transferred
- select "Get Exams"

You will see a display at the bottom of the window that indicates when images are being transferred.

• images are transferred to "Scratch" directory on desktop You can now move your images to your directory.

#### Viewing Images on Lucas-DICOM or Lucas-DICOM3T

• to view: select "XnView" & directory where images are stored

#### Transferring Raw Data Files to Dell PC

Sitting at Lucas-DICOM or Lucas-DICOM3T

- select "Secure FX"
- select "File," "Connect," MR system (lcmr1 or mrsic3t) & "Connect"
- select raw data files to move
- select "File" & "Download"
- select your folder via "Desktop," "My Documents," & "Image Data"
- select "OK"

#### Transferring Images & Raw Data Files to your computer

• via Secure FX -or- via scp or sftp using Cygwin tcsh

## Saving Image Files and/or Raw Data Files to CD-rom or DVD+R or DVD+RW

- DVD-R media is not compatible
- use Creator Classic -or- Record Now application